### Welcome to Edusign

### **User Guide**

#### **Table of Contents**

- 1. Login
- 2. <u>Course Selection</u>
- 3. Instructor Signature
- 4. <u>Signature via QR Code</u>

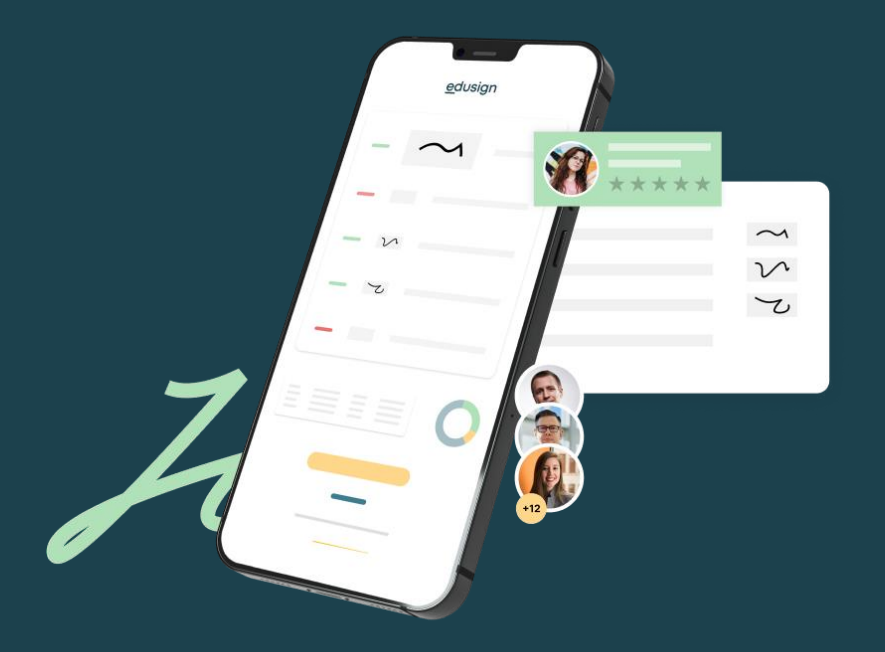

### Log in

Sign in with your Microsoft credentials by clicking on "Sign in with Microsoft"

If a Microsoft account other than ICN-ARTEM.COM is registered on your computer, you will have to open EDUSIGN in private browsing mode.

| my-email-icn@icn-artem.com            |  |  |  |
|---------------------------------------|--|--|--|
| ▲ ••••••                              |  |  |  |
| Remember me                           |  |  |  |
| Connection of                         |  |  |  |
| Use Single Sign-On (SSO)              |  |  |  |
| Sign in with Microsoft                |  |  |  |
| G Sign in with Google                 |  |  |  |
| I am an administrator, I am a learner |  |  |  |

## Click on your next course

You can also view your past courses in the 'History' (Historique) or 'Calendar' tab (Mon Planning).

If your course does not appear, click on the EDUSIGN logo in the top center and select the PROMO of your course.

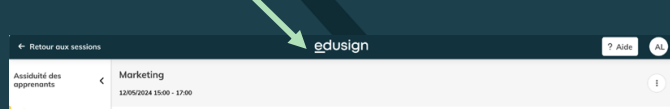

| Sessions                 | Historical | Mon planning   |  |
|--------------------------|------------|----------------|--|
| Today - Aft              | ernoon (1) |                |  |
| Marketing                |            | $(\mathbf{k})$ |  |
| 15:00 - 17:00 12/05/2024 |            |                |  |
| 1 Learner(s) Room 219    |            |                |  |
|                          |            |                |  |
|                          |            |                |  |
|                          | < 1        | >              |  |
|                          |            |                |  |

## Sign using your finger

Don't forget to click the "Save" button.

#### Signature of the speaker

#### Marketing

Sun. May 12, 2024 3:00 p.m. to Sun. May 12, 2024 5:00 p.m.

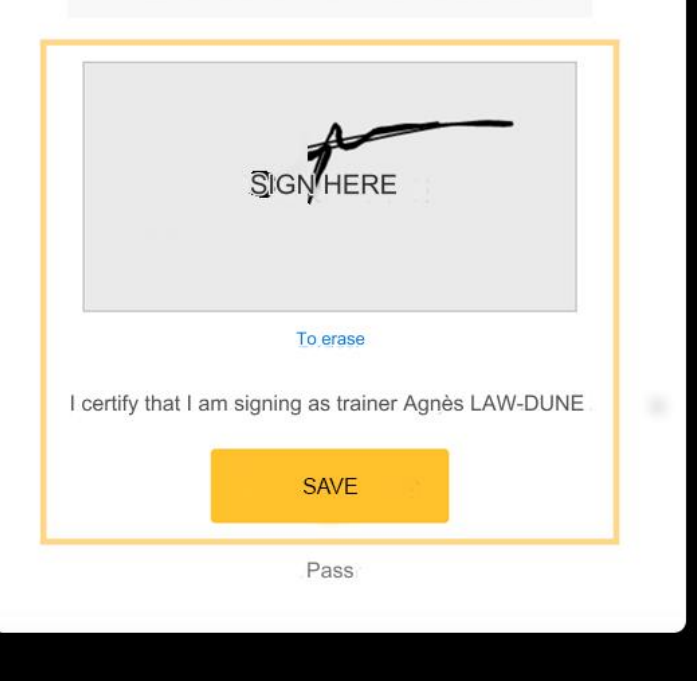

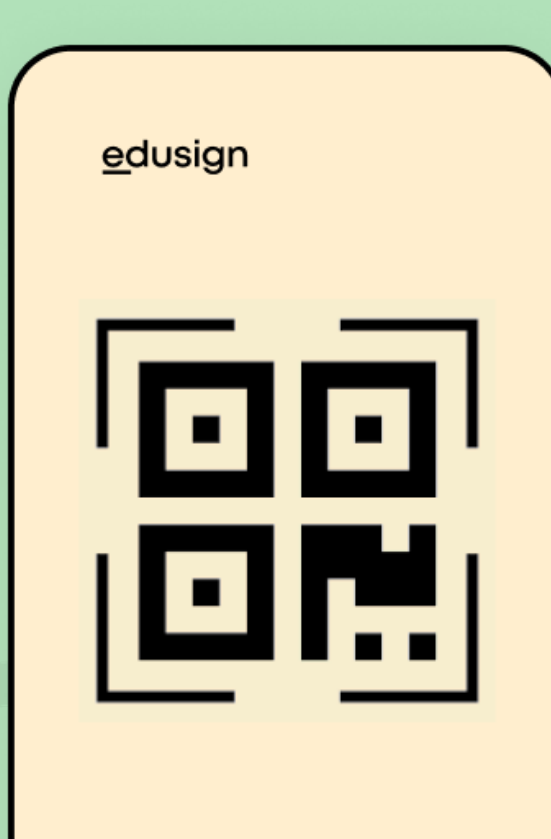

Signer

#### Signature via QR Code

## Show the QR code to the students

They can scan it with their Edusign app to mark their attendance in class.

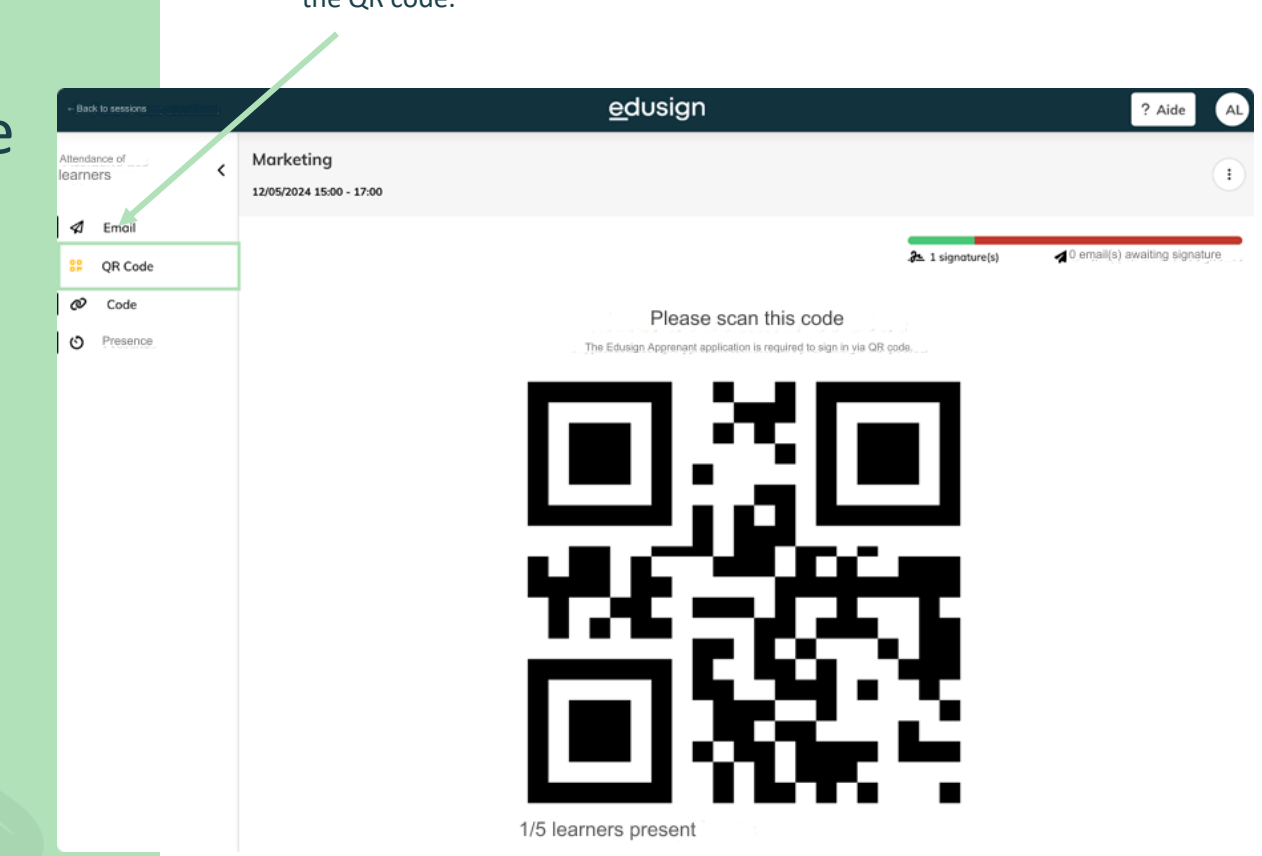

Click on this tab to directly display the QR code.

### Display a smaller version of the QR code

This will allow you to conduct your class while letting students scan the QR code at the same time. II QR Code Ø Code O Preservo

+ Back to sessions

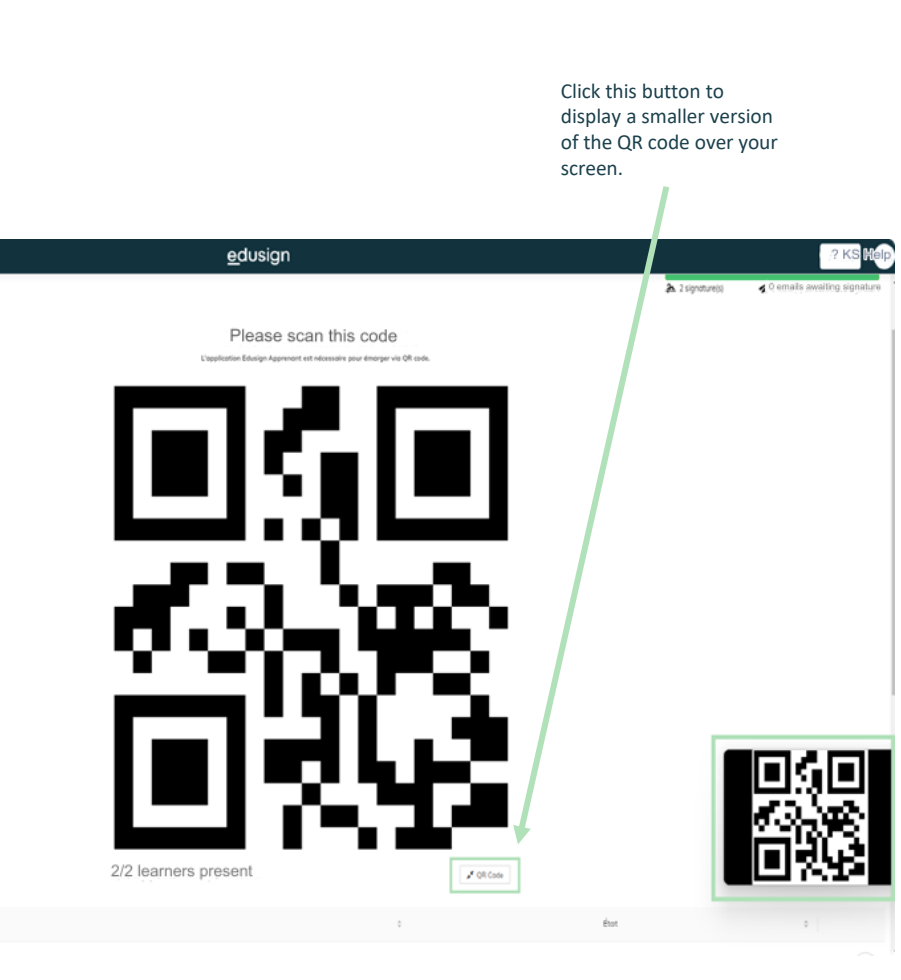

Exemple:

#### Have the student sign manually on your device.

on your device.

*Click this button to allow the student to sign directly* 

### A learner cannot sign with their phone.

Whether it is because they do not 🐔 Email have a smartphone, the Edusign # QR code app, or internet access. 

 $\odot$ 

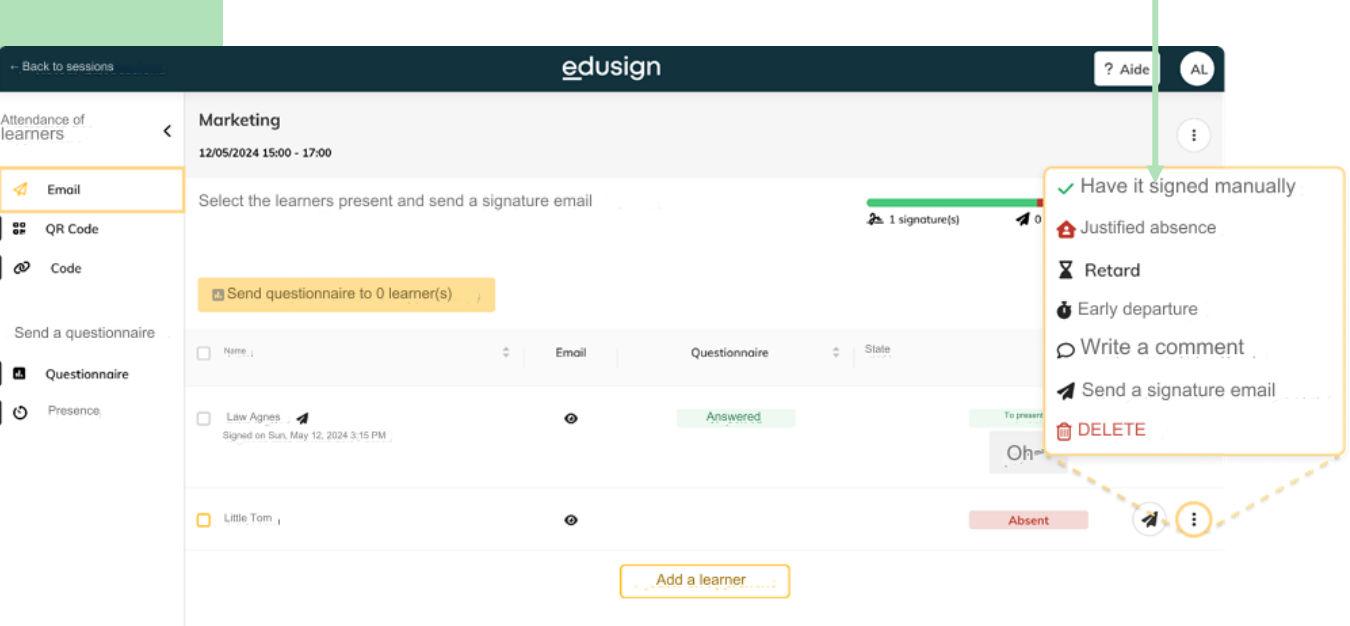

## Check that students have signed

Signatures will appear in real time on your platform.

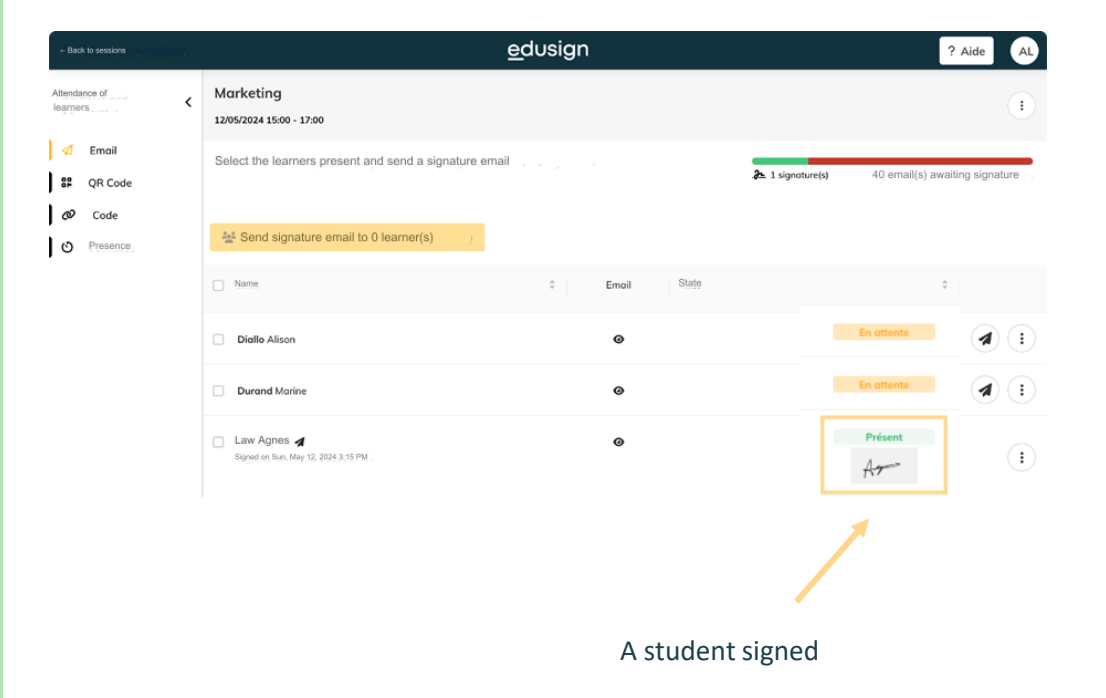

### Report a student excluded or absent

You can do much more: Write a comment, remove from the list, declare a student late.

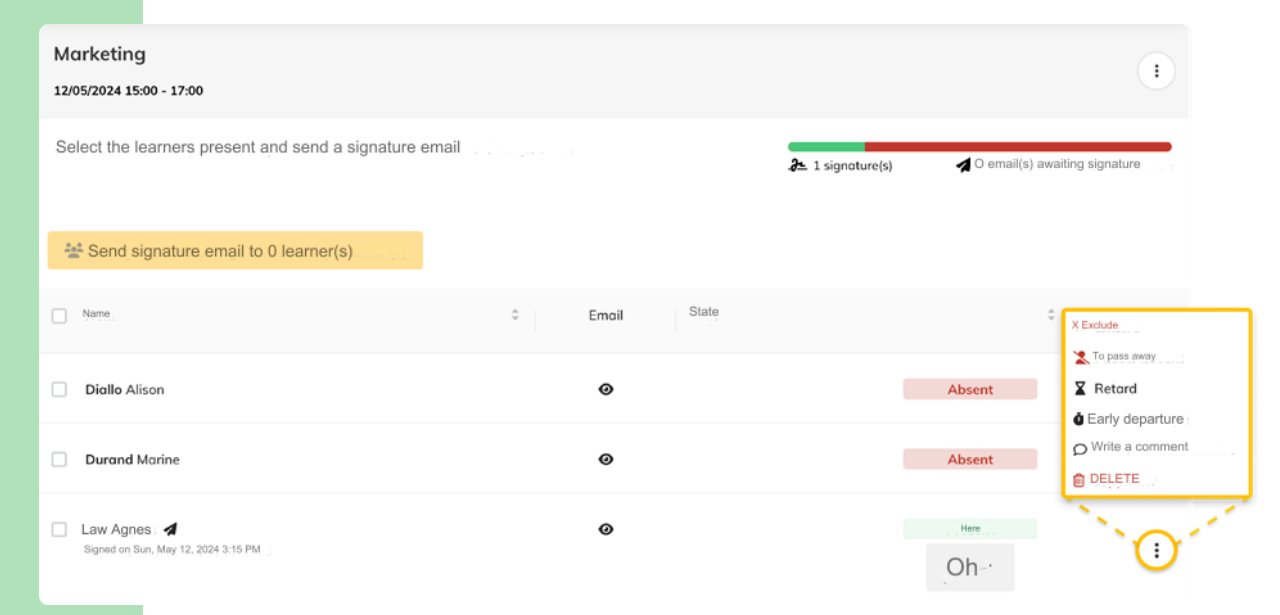

<u>e</u>dusign

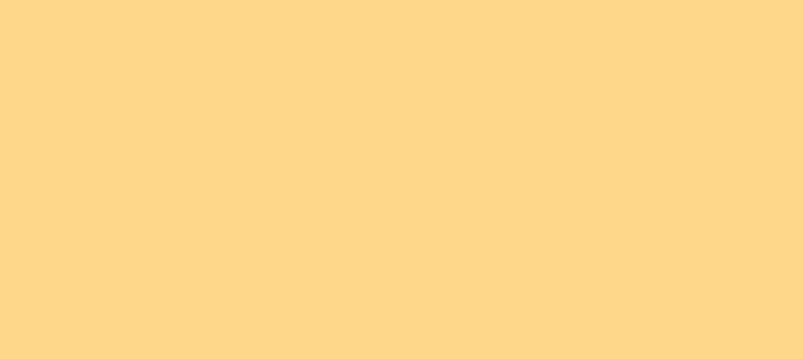

# Thank you and happy training!

Want to deepen your understanding or have a problem? Visit the Edusign Help Center!